Included Items for kits with hard drive or solid state drive:

- 1 Hard Disk Drive or Solid State Drive
- 1 Thumb screw
- 1 Primary Drive Mounting Bracket
- 1 Secondary Drive Mounting Bracket (pre-installed)
- 1 SATA cable •

Included Items for kits without hard drive or solid state drive: • 1 Thumb screw

- 1 Primary Drive Mounting Bracket
- 1 Secondary Drive Mounting Bracket •
- 1 SATA cable
- 8 M3x4 loose screws

## Installing a Secondary Hard Drive or SSD in the C-Series Touchcomputer

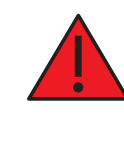

WARNING: If installing a Solid State Drive in a Windows 7 system, be sure to follow step 9 to turn off the automatic hard drive defragment feature otherwise permanent and unrecoverable damage will occur.

rth America Elo Touchsystem: 01 Constitution Driv Menlo Park, CA 94025

www.elotouch.com

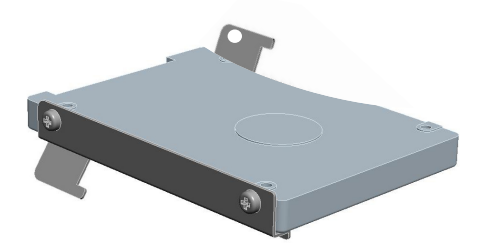

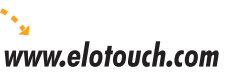

Elo Technical Support Online self-help: www.elotouch.com/go/websupport Technical Support contacts in your region: www.elotouch.com/go/contactsupport 
 Europe
 Asia-Pacific
 Latin America

 Tel +32 (0)16 35 21 00
 Tel +81 (45) 478-2161
 Tel 1-305-428-5210

 Fax +32 (0)16 35 21 01
 Fax +81 (45) 478-2180
 Fax 1-308-717-4909

 elosales@elotouch.com
 www.tps.co.jp
 www.tps.co.jp

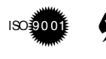

Revision A P/N E624503

Elo (logo), Elo TouchSystems, TE (logo) and Tyco Electronics are trademarks of the Tyco Electronics group of companies and its licensor

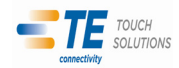

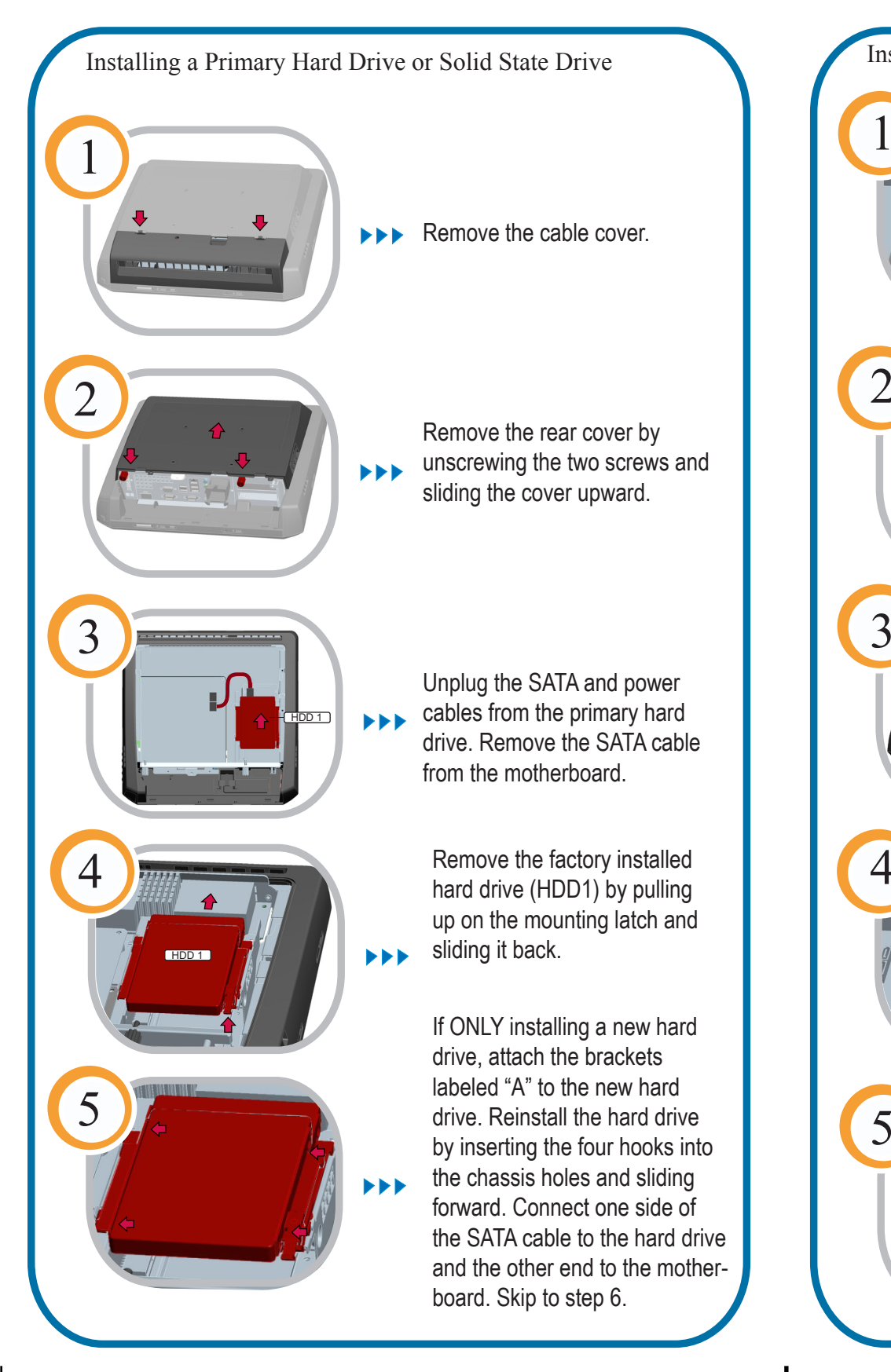

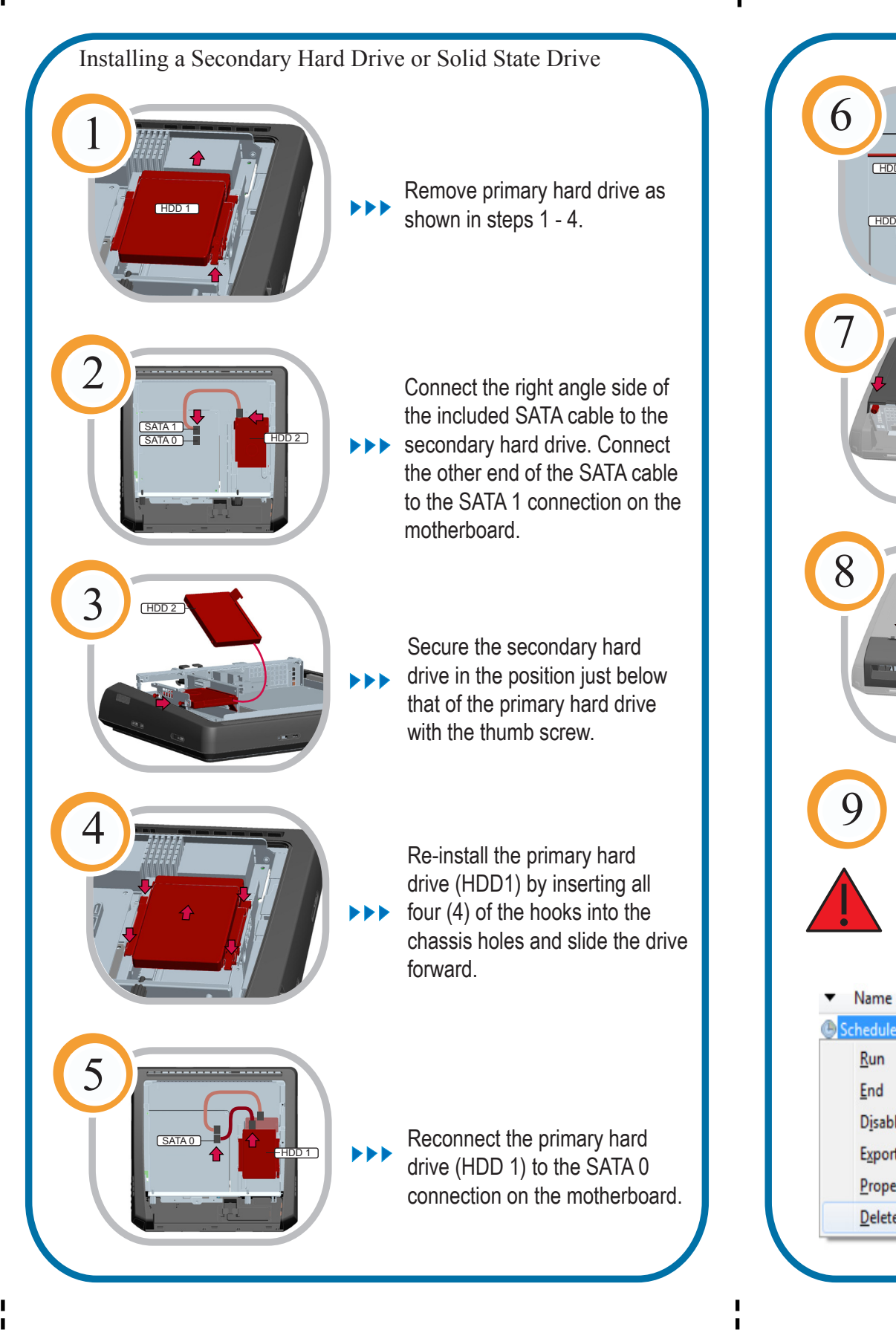

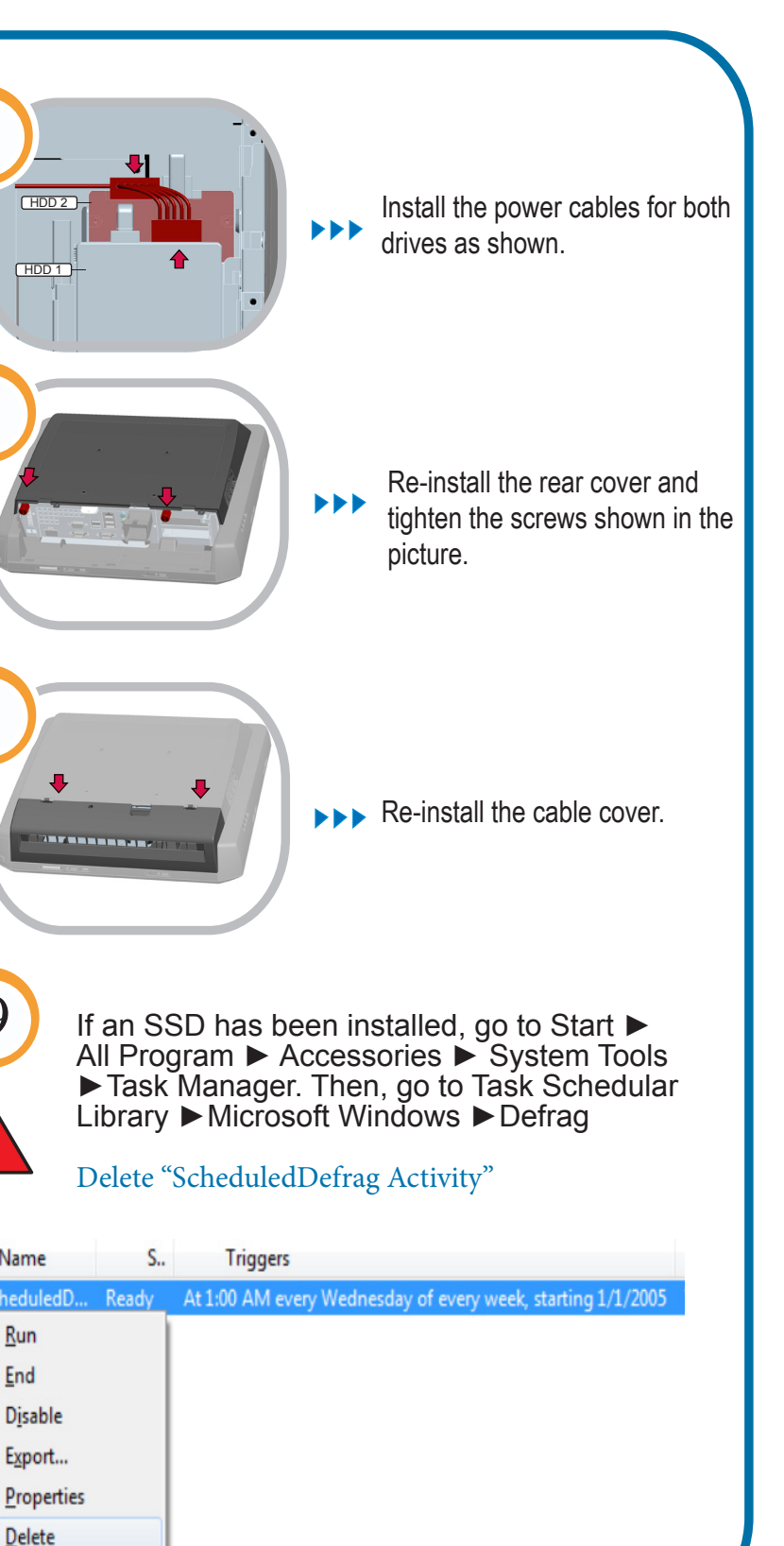

8

9

Run

End

Delete

1